# Update the software for VANKYO Burger 101 with USB Disk

#### **IMPORTANT:**

Before updating, please prepare a USB disk available in capacities from 8GB to 32GB and contact us at support@ivankyo.com to get the latest software.

#### STEP 1:

Download the software we provided, then unzip it and copy it into your USB disk.

#### STEP 2:

Power on your projector and it will enter the homepage of Burger 101.

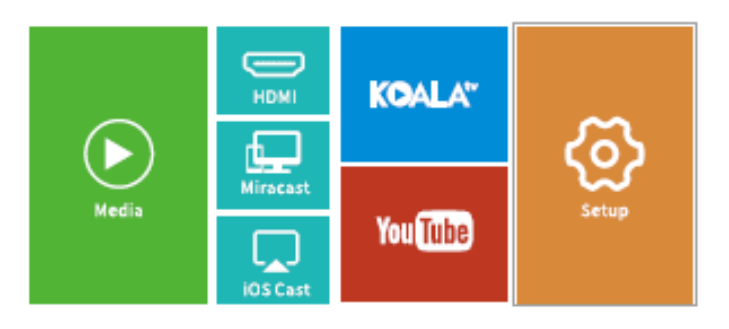

#### STEP 3:

Insert the USB disk containing the update file into the USB port on the projector.

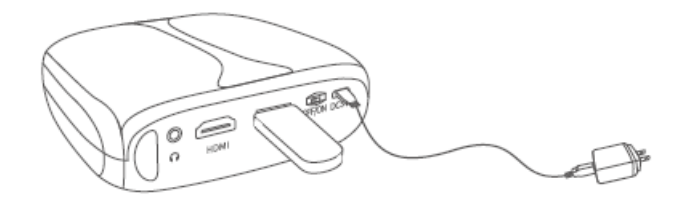

#### STEP 4:

It will display the picture below after inserting the USB disk, which is normal. Press the Home button on the remote to return to the homepage.

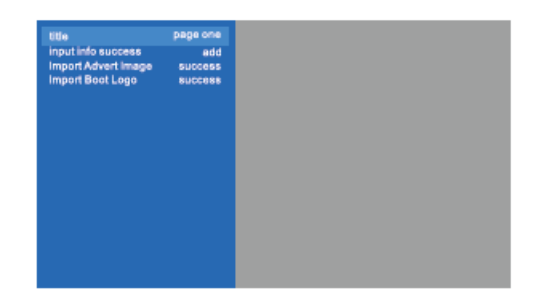

STEP 5:

Select Setup, then go to Advanced > Local Update.

| etwork | Projection A    | dvanced   |   | nformation        |   |
|--------|-----------------|-----------|---|-------------------|---|
|        | De Language     |           | 4 | English           | • |
|        | Boot Source     |           | • | Home              | Þ |
|        | Ø Sleep Timer   |           | • | 0#                | Þ |
|        | iOS Play Mode   |           | • | screen casting HD | Þ |
|        | 📑 Local Update  |           |   | Press enter       |   |
|        | 💮 Online Update |           |   | Press enter       |   |
|        | Restore Factor; | y Default |   | Press enter       |   |

STEP 6: Press OK on the remote to pop out the window below, then select Confirm. The projector will automatically start updating the software.

| HOME > Setup > |            |          |            |       |        |
|----------------|------------|----------|------------|-------|--------|
| Network        | Projection | Advanced | Informatic | an    |        |
|                | De Langua  | inform   | ation      |       |        |
|                | iOS Play   | Update   | USB        | ig HD | ><br>> |
|                | 📑 Lecal U  | Confirm  | Cancel     | ar    |        |
|                | Restore Fa |          | Press      | enter |        |
|                |            |          |            |       |        |
|                |            |          |            |       |        |

STEP 7: There are a few seconds of a black screen until you see a progress bar on the screen.

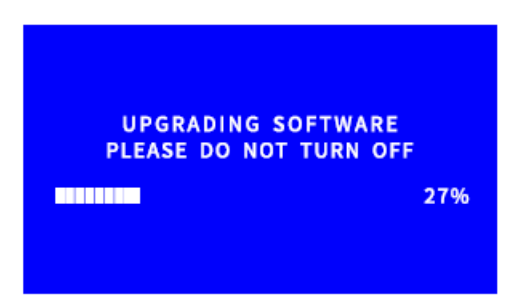

The projector will restart automatically when the progress bar reaches 100%.

STEP 8:

After restarting, it will display the same picture in step 3. Please remove the USB disk and press the Home button on the remote to return to the homepage.

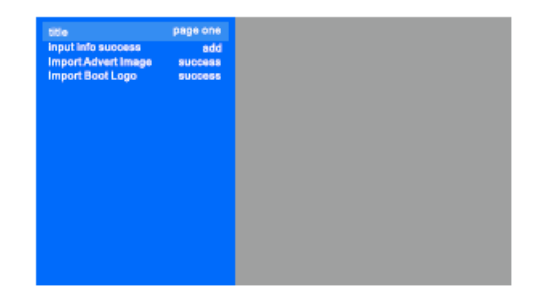

The software has been updated successfully.

# Aktualizace softwaru pro VANKYO Burger 101 pomocí USB Disku

# DŮLEŽITÉ:

Před aktualizací si prosím připravte USB disk s kapacitou od 8 GB do 32 GB a kontaktujte nás na support@ivankyo.com pro získání nejnovějšího softwaru.

### KROK 1:

Stáhněte si software, který jsme poskytli, poté jej rozbalte a zkopírujte na svůj USB disk.

KROK 2:

Zapněte projektor a zařízení přejde na domovskou stránku projektoru Burger 101.

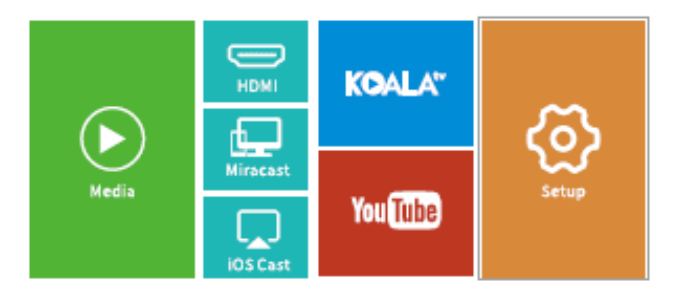

KROK 3:

Vložte disk USB obsahující aktualizační soubor do portu USB na projektoru.

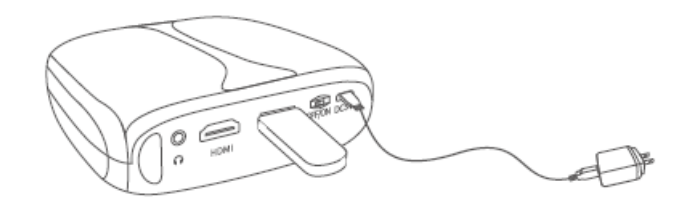

KROK 4:

Po vložení USB disku se zobrazí obrázek níže, což je normální. Stisknutím tlačítka Domů na dálkovém ovladači se vrátíte na domovskou stránku.

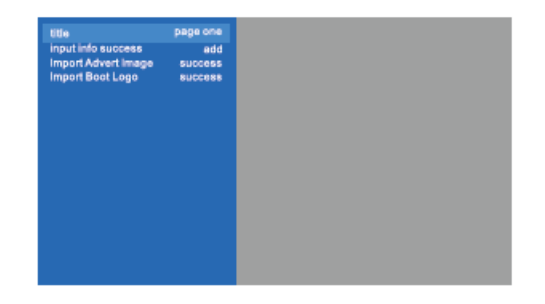

KROK 5:

Vyberte Nastavení (Setup) a poté přejděte na Rozšířené (Advanced)> Místní aktualizace (Local Update)

| HOME > Setup > | Advanced             |       |                   |   |
|----------------|----------------------|-------|-------------------|---|
|                | Projection Adva      | nced  |                   |   |
|                |                      |       |                   |   |
|                | e Language           | •     | English           |   |
|                |                      | <     | Home              |   |
|                | Ø Sleep Timer        | <     | 011               | Þ |
|                |                      | <     | screen casting HD |   |
|                | 📑 Local Update       |       | Press enter       |   |
|                | 💮 Online Update      |       | Press enter       |   |
|                | - Restore Factory De | fault | Press enter       |   |

KROK 6: Stisknutím tlačítka OK na dálkovém ovladači se objeví okno níže a poté vyberte Potvrdit (Confirm). Projektor automaticky zahájí aktualizaci softwaru.

| work | Projection              | Advanced | Informatio | on          |
|------|-------------------------|----------|------------|-------------|
|      | De Languar<br>D Boot So | inferm   |            |             |
|      | Sleep Ti                | Updat    | LUSB       | ig HD       |
|      | Lecal U                 | Confirm  | Cancel     | er<br>enser |
|      | Restore Fa              |          | Press      | enter       |

KROK 7: Obrazovka bude po dobu pár sekund černá, dokud se na obrazovce nezobrazí ukazatel průběhu aktualizace.

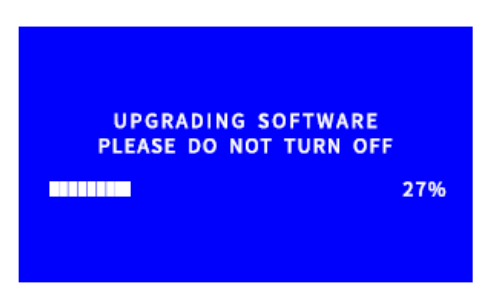

Projektor se automaticky restartuje, jakmile indikátor průběhu aktualizace dosáhne 100%.

KROK 8:

Po restartu se zobrazí stejný obrázek jako v kroku 3. Vyjměte disk USB a stisknutím tlačítka Domů na dálkovém ovladači se vraťte na domovskou stránku.

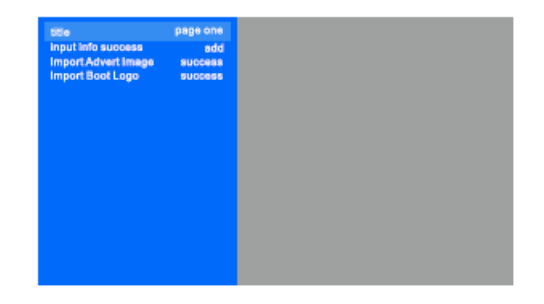

Software byl úspěšně aktualizován.

# Aktualizácia softvéru pre VANKYO Burger 101 pomocou USB Disku

# DÔLEŽITÉ:

Pred aktualizáciou si prosím pripravte USB disk s kapacitou od 8 GB do 32 GB a kontaktujte nás na support@ivankyo.com pre získanie najnovšieho softvéru.

### KROK 1:

Stiahnite si softvér, ktorý sme poskytli, potom ho rozbaľte a skopírujte na svoj USB disk.

#### KROK 2:

Zapnite projektor a zariadenie prejde na domovskú stránku projektora Burger 101.

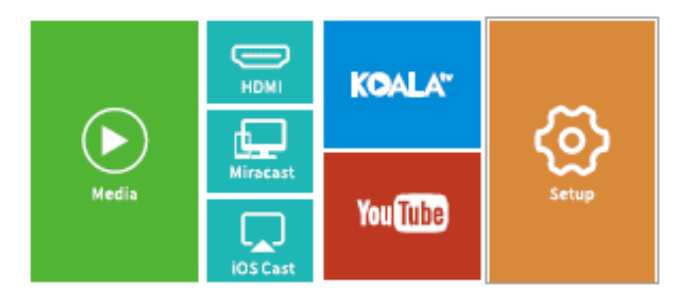

#### KROK 3:

Vložte disk USB obsahujúci aktualizačný súbor do portu USB na projektore.

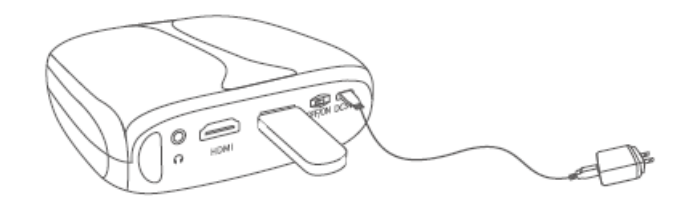

#### KROK 4:

Po vložení USB disku sa zobrazí obrázok nižšie, čo je normálne. Stlačením tlačidla Home na diaľkovom ovládači sa vrátite na domovskú stránku.

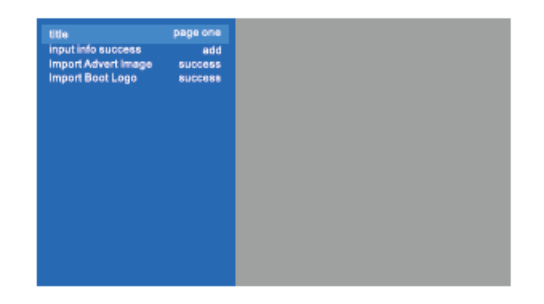

KROK 5:

Vyberte Nastavenia (Setup) a potom prejdite na Rozšírené (Advanced) > Miestne aktualizácie (Local Update)

| etwork | Projection     | Advanced    |    | Information       |   |
|--------|----------------|-------------|----|-------------------|---|
|        |                |             |    |                   |   |
|        | De Language    |             | ٢. | English           | • |
|        | O Boot Source  |             | 4  | Home              | Þ |
|        | Ø Sleep Timer  |             | ۲. | 0#                | Þ |
|        | iOS Play Med   |             | ٩. | screen casting HD | Þ |
|        | 📑 Local Update |             |    | Press enter       |   |
|        | 💮 Online Updat |             |    | Press enter       |   |
|        | Restore Facto  | ary Default |    | Press enter       |   |

KROK 6: Stlačením tlačidla OK na diaľkovom ovládači sa objaví okno nižšie a potom vyberte Potvrdiť (Confirm). Projektor automaticky spustí aktualizáciu softvéru.

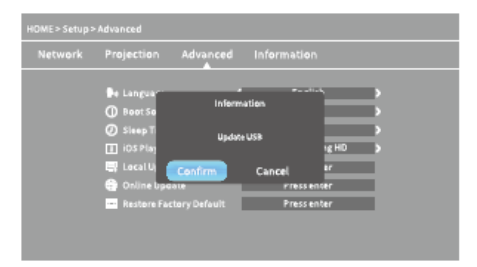

KROK 7: Obrazovka bude niekoľko sekúnd čierna, kým sa na obrazovke nezobrazí ukazovateľ priebehu aktualizácie.

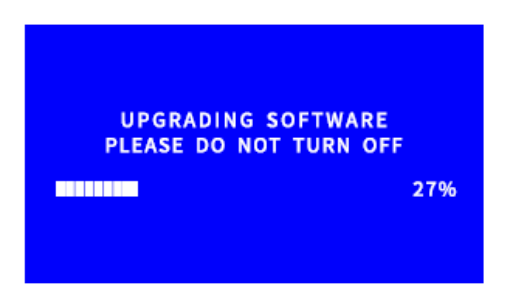

Projektor sa automaticky reštartuje, keď indikátor priebehu aktualizácie dosiahne 100%.

KROK 8:

Po reštarte sa zobrazí rovnaký obrázok ako v kroku 3. Vyberte disk USB a stlačením tlačidla Home na diaľkovom ovládači sa vráťte na domovskú stránku.

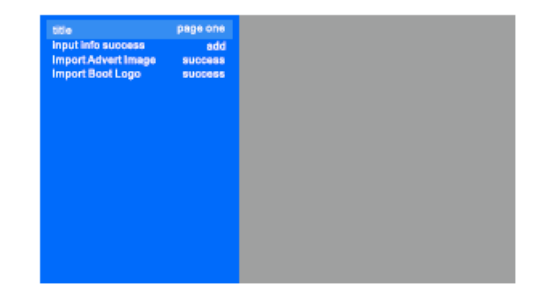

Softvér bol úspešne aktualizovaný.

# A VANKYO Burger 101 szoftverének frissítése USB meghajtóról

## FONTOS:

A frissítés előtt készítsen elő egy 8 GB és 32 GB közötti kapacitású USB meghajtót, majd vegye fel velünk a kapcsolatot a support@ivankyo.com címen, hogy eljuttassuk Önhöz a legújabb szoftvert.

## 1. LÉPÉS:

Töltse le az általunk küldött szoftvert, majd csomagolja ki és másolja át az USB meghajtóra.

### 2. LÉPÉS:

Kapcsolja be a projektort, ekkor a Burger 101 kezdőlapja látható.

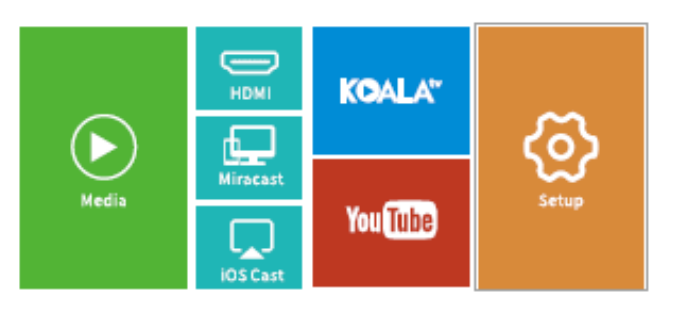

## 3. LÉPÉS:

Helyezze be a frissítési fájlt tartalmazó USB meghajtót a projektor USB portjába.

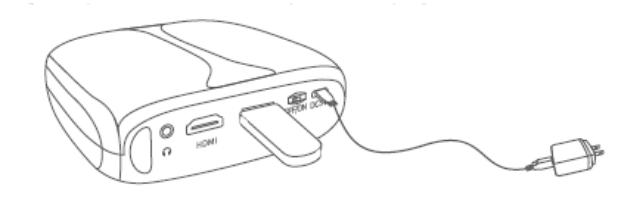

## 4. LÉPÉS:

Az USB meghajtó behelyezése után az alábbi kép jelenik meg, ami normális. Nyomja meg a Kezdőlap gombot a távirányítón a kezdőlapra történő visszatéréshez.

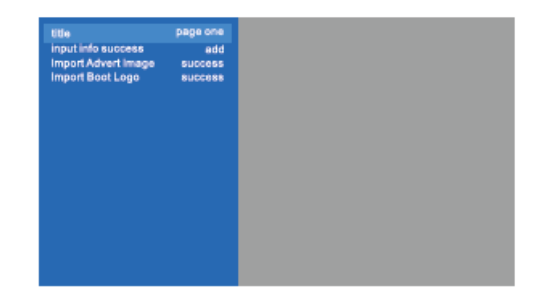

5. LÉPÉS:

Válassza a Beállítás lehetőséget, majd lépjen a További > Helyi frissítés felületre.

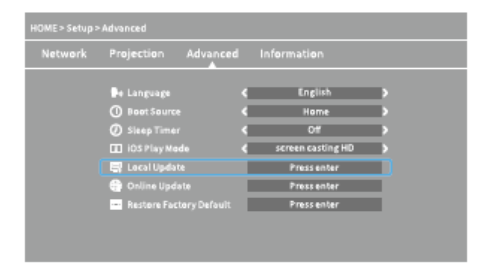

6. LÉPÉS: Nyomja meg az OK gombot a távirányítón az alábbi ablak megjelenítéséhez, majd válassza a Megerősítés elemet. A projektor automatikusan megkezdi a szoftver frissítését.

| etwork | Projection                 | Advanced      | Informatio | on          |
|--------|----------------------------|---------------|------------|-------------|
|        | Pe Languari<br>Boot So     | Inferm        |            |             |
|        | Ø Sleep Ti                 | Updat         | e USB      | ig HD       |
|        | 📑 Local Uj<br>🚭 Online Upo | Confirm       | Cancel     | er<br>enser |
|        | Restore Far                | ctory Default | Press      | enter       |

7. LÉPÉS: Néhány másodpercig fekete a képernyő, amíg meg nem jelenik a folyamatjelző sáv a képernyőn.

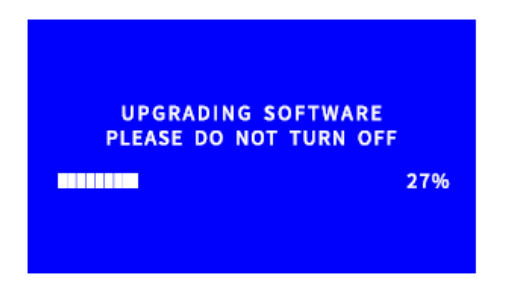

A projektor automatikusan újraindul, amikor a folyamatjelző sáv eléri a 100%-ot.

8. LÉPÉS:

Újraindítás után ugyanaz a kép látható, mint a 3. lépésnél. Távolítsa el az USB meghajtót, majd nyomja meg a Kezdőlap gombot a távirányítón a kezdőlapra történő visszatéréshez.

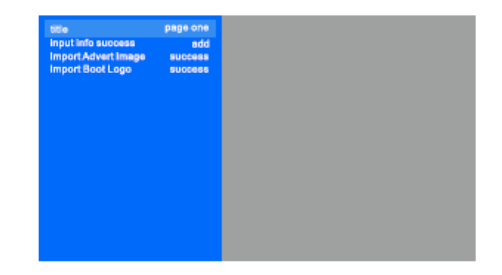

A szoftver sikeresen frissítve.

# Software-Update für VANKYO Burger 101 über USB-Stick

#### WICHTIG:

Bereiten Sie vor dem Update ein USB-Laufwerk mit einer Kapazität von 8 bis 32 GB vor und kontaktieren Sie uns unter support@ivankyo.com, um die neueste Software zu erhalten.

#### SCHRITT 1:

Laden Sie die von uns bereitgestellte Software herunter, entpacken Sie sie und kopieren Sie sie auf Ihr USB-Laufwerk.

#### SCHRITT 2:

Schalten Sie den Projektor ein und das Gerät wechselt zur Homepage des Burger 101-Projektors.

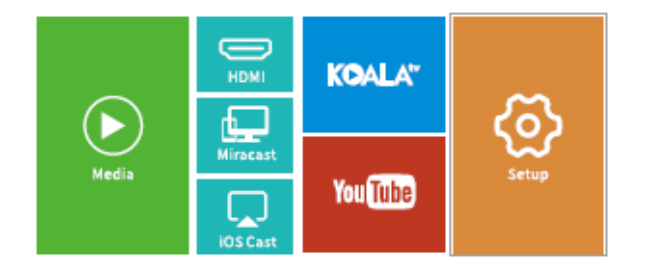

#### SCHRITT 3:

Stecken Sie das USB-Laufwerk mit der Aktualisierungsdatei in den USB-Anschluss des Projektors.

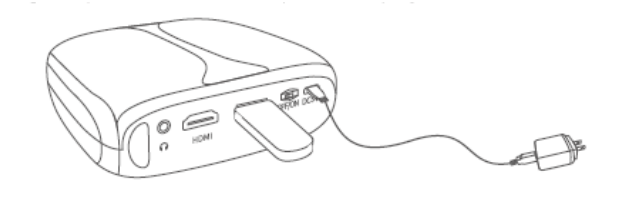

SCHRITT 4:

Nach dem Einlegen des USB-Laufwerks wird das folgende Bild angezeigt, was normal ist. Drücken Sie die Home-Taste auf der Fernbedienung, um zur Homepage zurückzukehren.

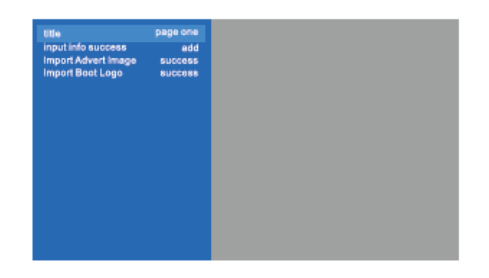

SCHRITT 5:

Wählen Sie Setup und gehen Sie zu Erweitert> Lokales Update

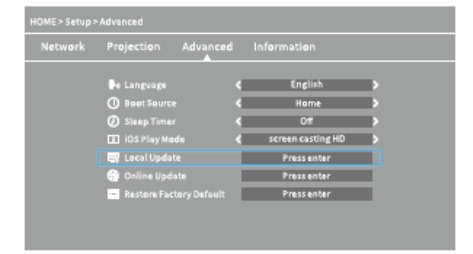

SCHRITT 6: Drücken Sie die OK-Taste auf der Fernbedienung, um das folgende Fenster anzuzeigen, und wählen Sie dann Bestätigen. Der Projektor startet automatisch das Software-Update.

| Network | Projection              | Advanced | Informatio | on    |        |
|---------|-------------------------|----------|------------|-------|--------|
|         | e Languar<br>O Boot So  | inform   | ation      |       | ><br>> |
|         | Sleep T<br>III iOS Play | Updat    | USR        | ig HD | >      |
|         | E Local U               | Confirm  | Cancel     | ar    |        |
|         | Restore Far             |          | Press      | enter |        |

SCHRITT 7: Der Bildschirm ist einige Sekunden lang schwarz, bis der Fortschrittsbalken für die Aktualisierung auf dem Bildschirm angezeigt wird.

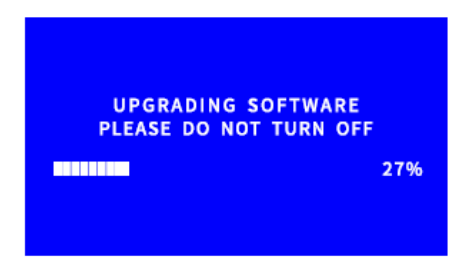

Der Projektor wird automatisch neu gestartet, wenn der Fortschrittsbalken für die Aktualisierung 100% erreicht.

SCHRITT 8:

Nach dem Neustart wird das gleiche Bild wie in Schritt 3 angezeigt. Entfernen Sie das USB-Laufwerk und drücken Sie die Home-Taste auf der Fernbedienung, um zur Homepage zurückzukehren.

| title               | page one |
|---------------------|----------|
| Input info success  | add      |
| Import Advert Image | success  |
| Import Boot Logo    | success  |
|                     |          |
|                     |          |
|                     |          |
|                     |          |
|                     |          |
|                     |          |
|                     |          |
|                     |          |
|                     |          |
|                     |          |
|                     |          |

Software erfolgreich aktualisiert.